# Uitbetaling via online banking

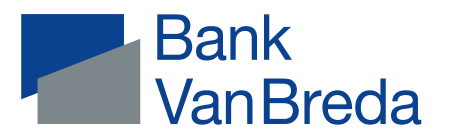

Hartelijk dank voor uw vertrouwen nu u een beroep op ons doet om uw investering te financieren. In dit document vindt u alvast meer informatie en enkele praktische afspraken om alles vlot te laten verlopen.

Zoals afgesproken en bepaald in de kredietdocumenten, wordt uw krediet tegen voorlegging van investeringsbewijzen, rechtstreeks uitbetaald aan de begunstigde. Dit doet u zelf via de VanBredaOnline-app op uw smartphone of via het web. Werk hiervoor altijd met de meest recente versie van onze app (tip: schakel automatisch updaten in).

Het voordeel van deze formule is dat u zelf het initiatief in handen houdt om de betalingen rechtstreeks aan uw leverancier uit te voeren op het moment dat u dit wenst. Het beschikbaar saldo van uw krediet kan u op elk moment raadplegen via VanBredaOnline.

### Hoe doe ik een aanvraag tot uitbetaling?

Zie in de flyer hoe je een uitbetaling inbrengt op je smartphone in de app of via het web.

#### Wat zijn investeringsbewijzen?

Dit zijn facturen of offertes (geen kasticket!) die de investering rechtvaardigen waarvoor u het krediet hebt aangegaan. Let op: dit is enkel mogelijk voor facturen met een factuurdatum niet ouder dan 6 maanden voor de contractdatum. Hebt u een hypothecair krediet? Lees dan de rubriek 'Hypothecaire kredieten: wat met de fiscaliteit van mijn kredietuitgaven?').

### Wat betaal ik tijdens de opnameperiode?

Vanaf de eerste dag van de vierde maand na de start van uw krediet betaalt u een reserveringscommissie op het bedrag dat nog niet werd opgenomen. Van zodra u een betaling hebt gedaan van uw krediet, betaalt u op dit bedrag geen reserveringscommissie meer, maar is uw contractuele rentevoet van toepassing. De maandelijkse afrekening van reserveringscommissie en intresten verloopt via uw zichtrekening. Meer details vindt u in de contractuele voorwaarden vermeld op de kredietverwezenlijking.

### Wat als ik mijn krediet wil beginnen terugbetalen vóór ik het volledige kredietbedrag heb opgenomen?

Indien u het voorziene kredietbedrag niet volledig wenst op te nemen, laat u dit weten via een bericht in VanBredaOnline. Wij sluiten dan het krediet. U start dan uw terugbetalingen op basis van een verlaagd investeringsbedrag. Indien dit van toepassing is, bezorgen wij u een nieuwe aflossingstabel. Volledig transparant en kosteloos.

#### Wat als de opnametermijn verstrijkt vóór ik mijn kredietbedrag heb opgenomen?

U ontvangt 1 maand voor het einde van de opnameperiode een bericht in VanBredaOnline. Tenzij u ons een seintje geeft, sluiten wij uw krediet af en begint u uw krediet terug te betalen op basis van het gedeelte van het krediet dat u op dat moment hebt opgenomen (en dat dus lager is dan wat u oorspronkelijk hebt aangevraagd). U ontvangt een nieuwe aflossingstabel.

### Hypothecaire kredieten: wat met de fiscaliteit van mijn kredietuitgaven?

De fiscale wetgeving voor hypothecaire kredieten is zeer strikt. Als uw krediet recht heeft op een fiscaal attest, kan u enkel uitgaven opnemen die te maken hebben met strikt bepaalde werken.

Volgende werken en kosten kunnen in aanmerking komen voor fiscale aftrek\*:

- alle werken die raken aan de structuur van de woning of aan de woning zelf (ruwbouw, dakwerken,...);
- het bouwen van een veranda, het plaatsen of vervangen van een keuken inclusief kasten en keukenapparaten, het plaatsen of vervangen van een badkamer inclusief kasten en sanitair, de aankoop en de plaatsing van zonnepanelen of buitenluiken, enz.;
- terugkerende werken die dienen om de woning in een normale, bewoonbare staat te behouden: verf, behangpapier, schuren van parket, ontmossen van daken, hervoegen van de gevel, vegen van schoorstenen, onderhoudswerken aan de centrale verwarming, enz.;
- kosten die rechtstreeks betrekking hebben op de bouw of de gehele of gedeeltelijke vernieuwing van de woning (architect, veiligheidscoördinator,...).

Facturen die reeds betaald werden met eigen middelen kan u nog wel terugbetalen via het krediet op voorwaarde dat de facturen:

- niet ouder zijn dan 6 maanden voor de contractdatum van het krediet; en
- rechtstreeks verband houden met het doel van het krediet.

Volgende werken en kosten zijn uitgesloten voor fiscale aftrek:

- tuinafsluitingen, toegangswegen (zelfs die naar het huis of de losstaande garage), zwembaden, losstaande garages, tuinaanleg, sauna's, carports, terrassen (ook als die één geheel vormen met de woning), tennisterreinen, vijvers, tuinhuisjes, poolhouses, het huren of aankopen van materieel om zelf werken uit te voeren (kraan, containers,...), de bekleding van binnenramen. Zelfs al vallen die uitgaven onder het btw-regime van 6%;
- kosten die niet rechtstreeks betrekking hebben op de bouw of de gehele of gedeeltelijke vernieuwing van de woning (hypotheekkosten, dossierkosten, kosten interieurarchitect,...).

Een toegangsweg of terras wordt wel mee opgenomen in het fiscaal aanvangsbedrag op het fiscaal attest als die:

- tegelijk (binnen hetzelfde krediet) met de nieuwbouw, aankoop of vernieuwing van de woning wordt gefinancierd; en
- minder dan 50% van het totale kredietbedrag vertegenwoordigt.

### Hebt u nog vragen, suggesties of bemerkingen?

Uw account manager staat u bij met raad en daad en zorgt voor een vlot verloop. U bent altijd welkom voor persoonlijk advies.

### Betaling van een factuur vanuit uw krediet via de app

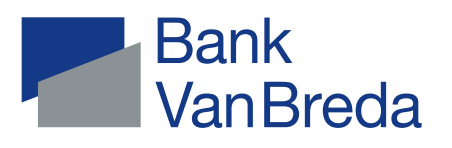

# Via VanBredaOnline-app regelt u zelf de uitbetaling van een krediet.

### Werkwijze:

- Flexibel U bepaalt welk bedrag u wanneer opneemt.
- Handig U betaalt met het gemak van een digitale overschrijving.
- **Transparant** Het beschikbare saldo is op elk moment raadpleegbaar.
- Veilig
   Onze dossierbeheerders verifiëren elke aanvraag.

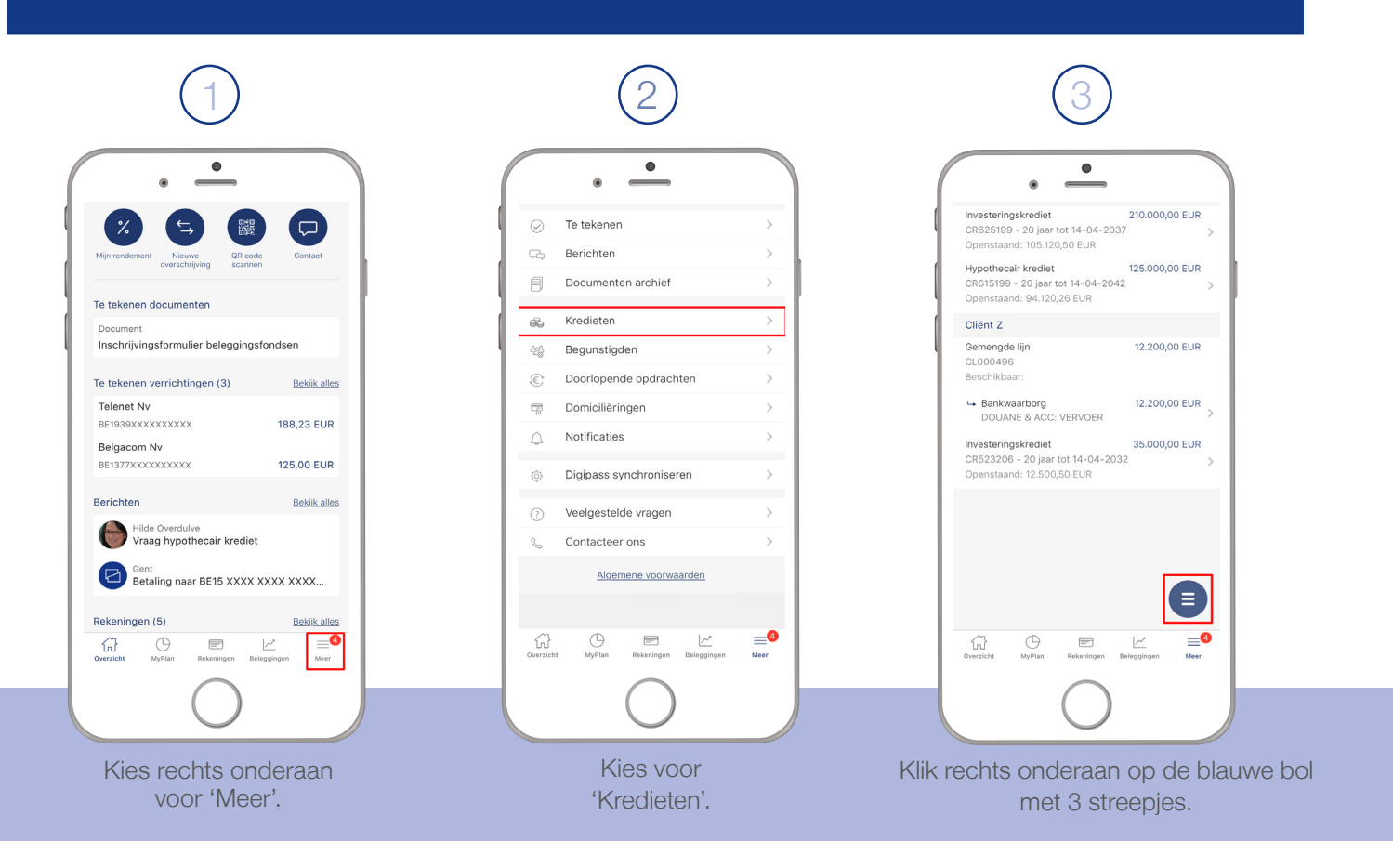

### Bank J.Van Breda & C° | www.bankvanbreda.be

Naamloze vennootschap | Ledeganckkaai 7 | BE-2000 Antwerpen | BTW BE 0404 055 577 IBAN BE16 6453 4897 1174 | BIC JVBABE 22 | FSMA 014377 A | RPR Antwerpen

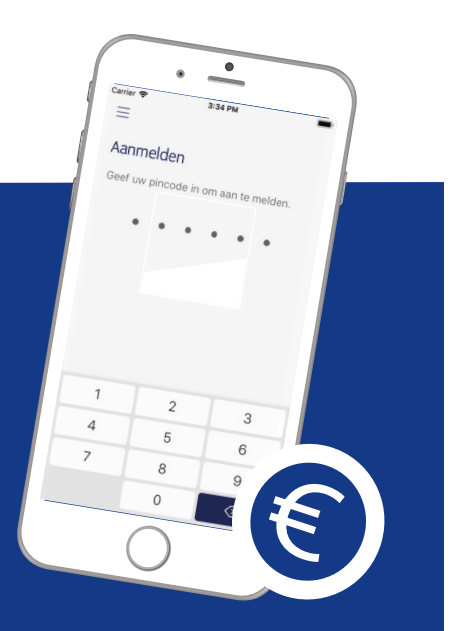

| 4                                                                                                    | 5                                                                                                    | 6                                                                                                    |
|----------------------------------------------------------------------------------------------------|----------------------------------------------------------------------------------------------------|----------------------------------------------------------------------------------------------------|
| Investeringskrediet     CR625169 - 20 jaar tot 14-04-2037     Openstaand: 20 jaar tot 14-04-2037     Openstaand: 20 jaar tot 14-04-2042     Openstaand: 24 120,206 EUR     CR615199 - 20 jaar tot 14-04-2042     Openstaand: 24 120,206 EUR     CR615199 - 20 jaar tot 14-04-2042     Openstaand: 24 120,206 EUR     CR600498     Baschikbaar: | Swrier ♥       10:58 AM         Aanvraag uitbetaling       ×         Krediet       Asnvraag uitbetaling       ×         Hypothecair krediet       CR351909       >         Op te nemen: 12:500,50 EUR       >       >         Naar rekening       Client X NV       >         DE05645XXXXXXXX       >       >         Refrag       € 10:00,00       >         Mededeling       Factuur 2018/3       >         Memodatum       >       > | Carrier Tots AM                                                                                                    |
| Uitbetaling aanvragen<br>Annuleren<br>Overzetet Wyrlier Beleggingen Meer<br>Kies 'Uitbetaling aanvragen'.                                                                                                    | Bewijsstuk toevoegen<br>Aanvragen<br>Vul de velden in.<br>De memodatum is optioneel.<br>Klik daarna op 'Bewijsstuk toevoegen'                                                                                                    | Foto's nemen<br>Document selecteren<br>Neem een of meerdere foto's<br>van de factuur of voeg het<br>document digitaal toe. |
| (7)                                                                                                    | 8                                                                                                    | 9                                                                                                    |
| Swrier ◆     10559 AM       Aanvraag uitbetaiing     ×       Krediet     Hypothecair krediet       CR615199     >       Dp te nemex: 12.500,50 EUR     >       Naar rekening     Cliënt X NV       DE056455000XXXXXX     >       Bedrag     € 10.000,00       Mededeling     >                                                                 | Carrier Tekenen<br>Geef uw pincode in om te tekenen.                                                                                                    | Carrier                                                                                                    |
| Memodatum Bewijsstuk.pof                                                                                                    | 1     2     3       4     5     6       7     8     9       0     ☑                                                                                                    | De afdeling kredieten zal uw aanvraag zo snel<br>mogelijk behandelen.<br>Sluiten                                           |
|                                                                                                    |                                                                                                    |                                                                                                    |

Kijk uw aanvraag goed na. Aanpassen is nog mogelijk. Onderteken de aanvraag met uw pincode of vingerafdruk. Uw aanvraag werd succesvol verstuurd.

Wanneer onze dossierbeheerders de aanvraag geverifieerd hebben, wordt de betaling uitgevoerd.

### Betaling van een factuur vanuit uw krediet via web

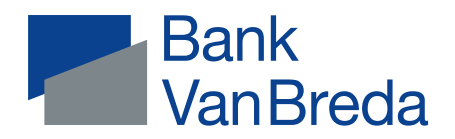

## Via VanBredaOnline regelt u zelf de uitbetaling van een krediet.

### Werkwijze:

- Flexibel
   U bepaalt welk bedrag u wanneer opneemt.
- Handig
   U betaalt met het gemak van een digitale overschrijving.
- **Transparant** Het beschikbare saldo is op elk moment raadpleegbaar.
  - **Veilig** Onze dossierbeheerders verifiëren elke aanvraag.

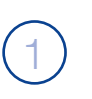

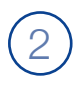

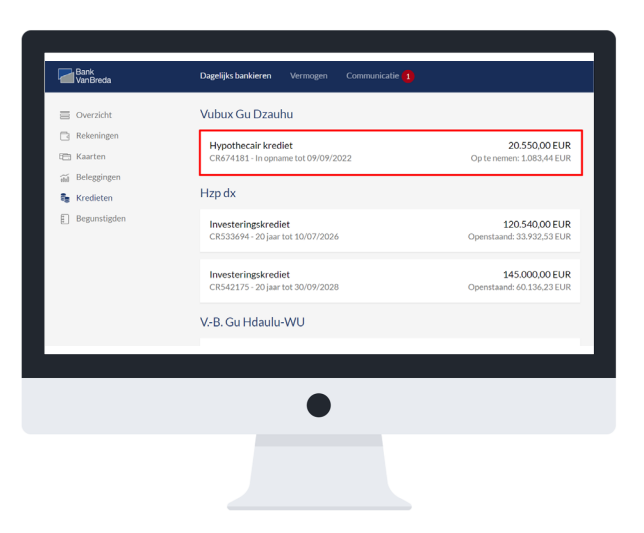

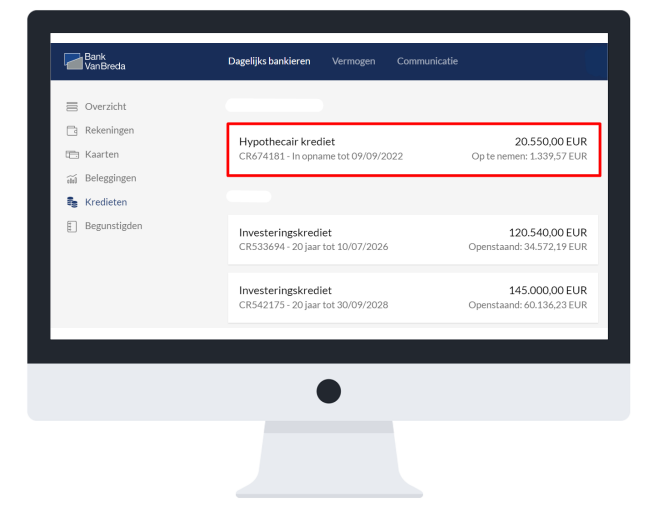

Kies links de optie 'Kredieten'.

Duid aan van welk krediet je een uitbetaling wil aanvragen. Het krediet moet 'in opname' staan.

### Bank J.Van Breda & C° | www.bankvanbreda.be

Naamloze vennootschap | Ledeganckkaai 7 | BE-2000 Antwerpen | BTW BE 0404 055 577 IBAN BE16 6453 4897 1174 | BIC JVBABE 22 | FSMA 014377 A | RPR Antwerpen

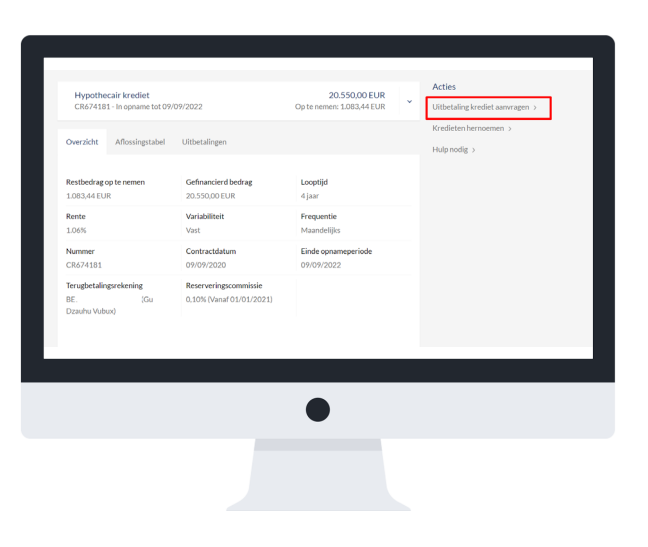

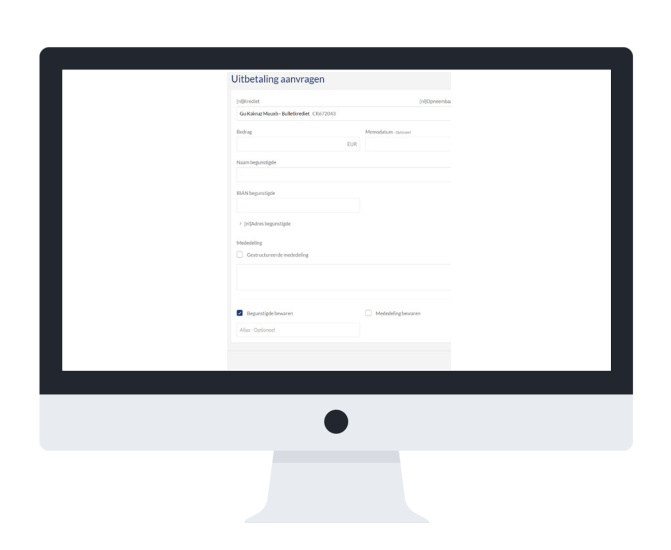

Klik daarna bij 'Acties' op 'Uitbetaling krediet aanvragen'. Vul de velden in. De memodatum is optioneel. Klik daarna onderaan op 'Volgende'.

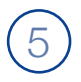

| L L | Uitbetaling aanvragen                                                                                                    |
|-----|----------------------------------------------------------------------------------------------------|
| N   | Voeg een bewijsstuk toe                                                                                                    |
|     | Oppleft:<br>- Het in niet mogelijk om meerdere uitbetalingen te groeperen in 1 anvraag.<br>- Bewijsstukken moeten aan een aantal voorwaarden voldoen. <u>Leen hier meer.</u> |
|     | estand kiezen 🕖                                                                                                    |
|     |                                                                                                    |
| _   |                                                                                                    |
|     |                                                                                                    |
|     | •                                                                                                    |
|     |                                                                                                    |
|     |                                                                                                    |

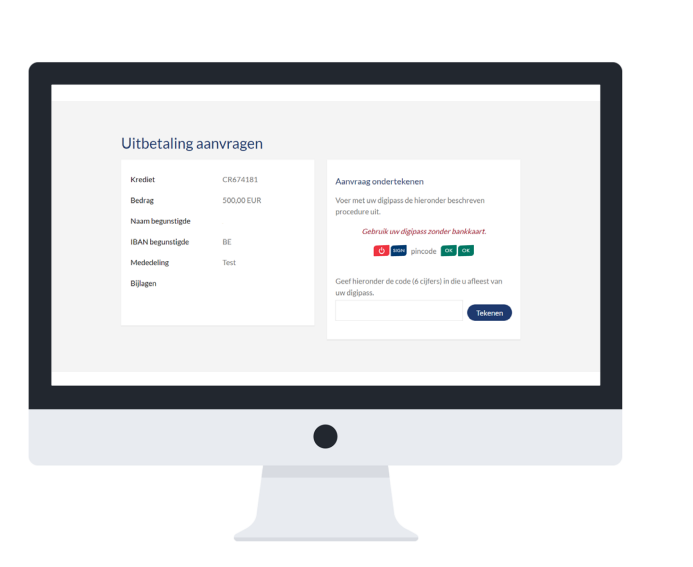

Voeg het bewijsstuk voor de uitbetaling van je krediet toe. Dit kan in het formaat PDF, PNG en JPEG. Klik daarna onderaan op 'Volgende'. (TIP: als je een Word- of Excelbestand hebt, moet je eerst naar 'File' gaan en dan 'Save as' kiezen. Zo kan je je bestand als PDF opslaan.)

Kijk alle gegevens na en volg de instructies om de aanvraag digitaal te ondertekenen. Wanneer onze dossierbeheerders de aanvraag geverifieerd hebben, wordt de betaling uitgevoerd.